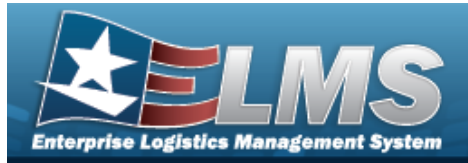

# **Help Reference Guide**

# Search for an Agency Catalog

## **Overview**

The Warehouse module Agency Catalog Inquiry process provides the ability to inquire about specific assets by Agency Catalog.

## Navigation

Inquiries > Inventory > Agency Catalog Inventory > Agency Catalog Inquiry page

## Procedures

#### Search for an Agency Catalog

One or more of the Search Criteria fields can be entered to isolate the results. By default, all

results are displayed. Selecting at any point of this procedure returns all fields to the default "All" setting.

1. In the Catalog section, choose which catalog to search.

| atalog Selection  |      | ^ |
|-------------------|------|---|
|                   | AEMM |   |
| Catalog Selection | FLIS |   |
|                   | TDMS |   |

• Select AEMM if the desired stock number is in that catalog. *The AEMM opens and is searchable.* 

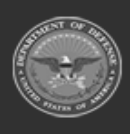

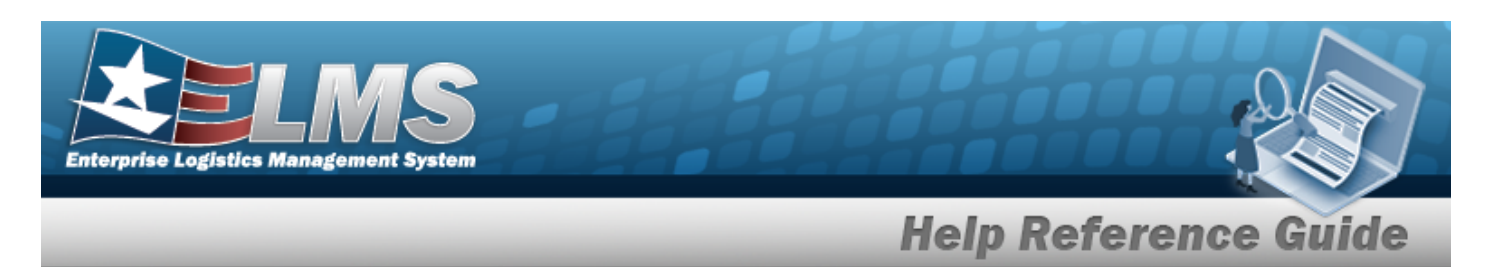

- Select FLIS if the desired stock number is in that catalog. *The FLIS opens and is searchable.*
- Select TDMS if the desired stock number is in that catalog. *The TDMS opens and is searchable.*

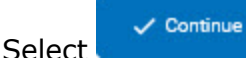

2.

- . The Search Criteria grid appears.
- 3. In the Search Criteria section, narrow the results by entering one or more of the following optional fields.

| Search Criteria  | ^                |
|------------------|------------------|
| NIIN             | CAGE Cd          |
| Stock Nbr        | Mfr Part Nbr     |
| Item Desc        | Mfr Name         |
| Using Service Cd | Mfr Model Nbr    |
| FSC              | Source Of Supply |
|                  | UPC              |
|                  | C Reset Q Search |

- Enter the NIIN in the field provided. *This is a 7 numeric character field*.
- Enter the CAGE CD in the field provided. *This is a 7 alphanumeric character field*.
- Enter the STOCK NBR in the field provided. *This is a 15 alphanumeric character field*.
- Enter the MFR PART NBR in the field provided. *This is a 35 alphanumeric character field.*
- Enter the ITEM DESC in the field provided. *This is a 256 alphanumeric character field*.
- Enter the MFR NAME in the field provided. *This is a 36 alphanumeric character field*.
- Use  $\stackrel{\checkmark}{\rightharpoonup}$  to select the Using Service Cd.
- Enter the MFR MODEL NBR in the field provided. *This is a 20 alphanumeric character field.*
- Enter the FSC in the field provided. *This is a 4 numeric character field.*

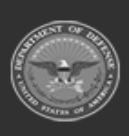

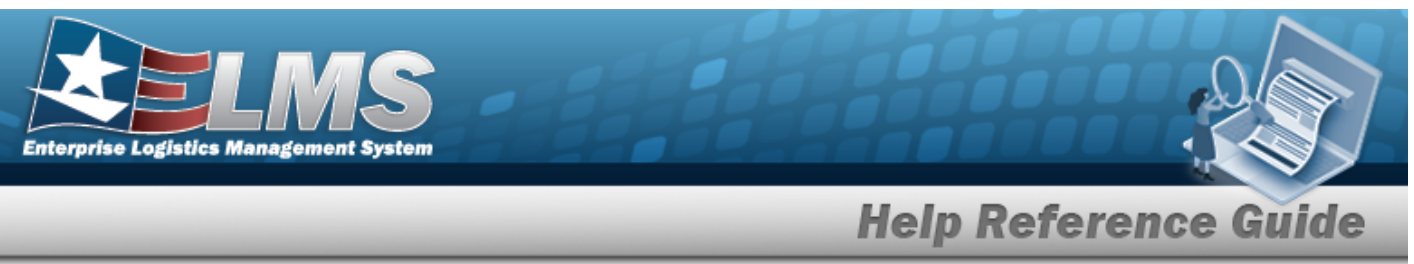

- Enter the Source Of Supply in the field provided. *This is a 3 alphanumeric character field.*
- Enter the UPC in the field provided. *This is a 12 numeric character field.*
- 4. Select

Q Search

. Results appear in the Search Results grid.

| Search Results   |                  |                   |   |                          |          |             |                |            |             |                          | ^                                          |                          |
|------------------|------------------|-------------------|---|--------------------------|----------|-------------|----------------|------------|-------------|--------------------------|--------------------------------------------|--------------------------|
| 🔦 Grid Options 🔻 | A Grid Options Y |                   |   |                          |          |             |                |            |             |                          |                                            |                          |
| Stock Nbr † T    | NIIN T           | Item Desc         | т | FSC T                    | r        | CAGE Code T | Mfr Part Nbr 🕆 | Mfr Name 🔻 | Mfr Model T | Source Of Supply T UPC T | Using Service Code                         | Ŧ                        |
| 1005000012676    | 000012676        | FILTER, GUN DRIVE |   | 1005 - Guns, through 30M | м        |             |                |            |             | SMS                      | D - Lead Service (Military Service Activit | y) - 06 (Consumable)     |
| 1005000012676    | 000012676        | FILTER, GUN DRIVE |   | 1005 - Guns, through 30M | м        |             |                |            |             | SMS                      | F - U.S. Air Force                         |                          |
| 1005000012676    | 000012676        | FILTER, GUN DRIVE |   | 1005 - Guns, through 30M | м        |             |                |            |             | SMS                      | I - Integrated Materiel Manager            |                          |
| H < 1 2 3        | 4 5              | 6 7 8 9 10        | 6 | ► 10 ▼ item:             | is per j | page        |                |            |             |                          |                                            | 1 - 10 of 20359462 items |

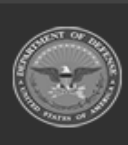

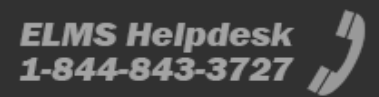